# **TomTom app**

### 1. Aloittaminen

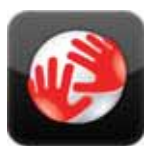

Käynnistä TomTom app napauttamalla tätä painiketta iPhonessa.

Painikkeiden ja valikkojen kieli TomTom app -sovelluksessa on sama kuin iPhone-asetuksissa valittu kieli.

TomTom

#### app-sovelluksen päivittäminen

Jos sinulla on vanha TomTom app -versio iPhonella tai iPod touchilla, sinun on päivitettävä app-sovellus uusimpaan versioon, ennen kuin jatkat tämän oppaan lukemista.

Päivitä iPhone tai iPod touch lataamalla uusin TomTom app -versio Apple App Storesta.

#### **GPS-vastaanotto**

iPod touch ja jotkin iPhone-mallit eivät sisällä GPS-vastaanotinta. Jos haluat käyttää näitä laitteita navigointiin, sinun on käytettävä niiden kanssa GPS-lisävarustetta, kuten TomTom car kitiä.

TomTom car kit sisältää GPS-vastaanottimen ja siinä on kaiutin navigointiohjeiden toistamista varten. iPhone-versiossa on myös mikrofoni handsfree-puheluita varten.

Suosittelemme TomTom car kitin käyttöä iPhonen ja iPod touchin kanssa. Lisätietoja on osoitteessa **iphone.tomtom.com**.

Kun TomTom app käynnistetään ensimmäistä kertaa, se saattaa käyttää muutaman minuutin GPS-sijainnin määrittämiseen ja sijaintisi näyttämiseen kartalla.

Jotta GPS-vastaanotto olisi varmasti hyvä, laitetta tulisi käyttää ulkona. Suuret kohteet, kuten korkeat rakennukset, voivat joskus häiritä vastaanottoa.

Tärkeää: TomTom app ei voi antaa reittiohjeita, ennen kuin se vastaanottaa GPS-signaalia.

Jos laitteessasi ei ole GPS-vastaanottoa, TomTom app käyttää WiFi-verkkojen tai matkapuhelinmastojen sijaintitietoja. Näitä tietoja käytetään reitin suunnitteluun ja likimääräisen sijaintisi määrittämiseen.

### 2. Reitin suunnittelu

Tärkeää: Turvallisuuden vuoksi ja häiriöiden vähentämiseksi ajon aikana, reitti tulisi aina suunnitella ennen ajoon lähtöä.

Suunnittele reitti TomTom app -sovelluksella seuraavasti:

- 1. Avaa päävalikko koskettamalla näyttöä.
- 2. Valitse Navigoi kohteeseen...

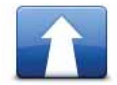

3. Valitse Osoite.

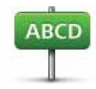

Vihje: Kun ensimmäisen kerran suunnittelet reitin, sinua pyydetään valitsemaan maa, osavaltio tai alue. Valintasi tallennetaan ja sitä käytetään tuleviin reitteihin, kunnes muutat asetusta.

Voit muuttaa tätä asetusta napauttamalla lippua ennen kaupungin valitsemista.

4. Ala kirjoittaa haluamasi kaupungin nimeä.

Samalla kun kirjoitat, näyttöön tulee sanan alkua vastaavia kaupunkien nimiä. Kun haluamasi kaupunki näkyy luettelossa, aseta määränpää koskettamalla kaupungin nimeä.

5. Ala kirjoittaa kadun nimeä.

Samoin kuin paikannimissä, myös kadunnimissä kirjoitustasi vastaavat paikat näytetään. Kun haluamasi katu näkyy luettelossa, aseta määränpää koskettamalla kadun nimeä.

Vihje: Näppäimistö piilotetaan automaattisesti, kun vierität hakutuloksia. Näin voit näyttää enemmän tuloksia näytöllä.

6. Anna talonumero ja valitse Valitse.

Voit myös valita kohdan, jossa kaksi katua kohtaavat valitsemalla Risteys.

Reitti lasketaan.

Oletuksena suunnitellaan nopein reitti. Voit muuttaa tätä asetusta Reitin suunnittelu - asetusten valikossa.

Jos IQ Routes -tekniikka on käytettävissä kartallasi, sitä käytetään parhaan mahdollisen reitin suunnitteluun ottaen huomioon teiden todelliset mitatut keskinopeudet.

7. Kun uusi reitti näytetään, valitse Valmis.

TomTom app alkaa ohjata sinua määränpäähäsi sekä ääni- että näyttöohjeiden avulla.

**Reitin yhteenveto** 

Kun olet suunnitellut reitin, esille tulee reitin yhteenveto.

Reitin yhteenvedossa näytetään yleiskuva reitistä kartalla ja arvioitu matka-aika mukaan lukien ruuhkaisten teiden aiheuttamat viivästykset. Jos sinulla on TomTom Liikenne tilaus, arvioitu matka-aika sisältää reitin liikennehäiriöiden aiheuttamat viivästykset.

Voit näyttää reitin yhteenvedon koska tahansa napauttamalla ajonäkymän alareunassa olevan tilapalkin oikeaa puolta.

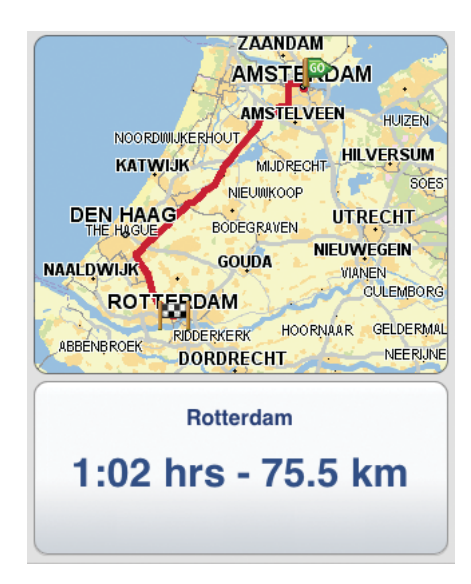

#### Reitin jakaminen

Kun olet suunnitellut reitin, voit jakaa yhteenvedon siitä tuttujesi kanssa sähköpostitse.

Jos haluat reitin, varmista, että laite on asetettu lähettämään sähköpostia, ja toimi seuraavasti:

- 1. Valitse päävalikosta Reittiasetukset.
- 2. Valitse Jaa reittini.
- 3. Anna sähköpostiosoite kaikille, joiden haluat näkevän reitin.
- 4. Valitse Lähetä.

Yhteenveto reitistä lähetetään sähköpostitse. Sähköpostiviesti sisältää linkit, joiden avulla vastaanottajat voivat katsoa reitin alkupisteen ja määränpään TomTom app -sovelluk-sessa, iPhonen Kartat-sovelluksessa tai Internet-selaimessa.

Muut määränpääasetukset

Kun valitset Navigoi kohteeseen..., voit asettaa määränpään seuraavilla tavoilla:

|                            | Napauttamalla tätä painiketta voit suunnitella reitin kotisijaintiin.                                                                       |
|----------------------------|----------------------------------------------------------------------------------------------------|
| Koti                       | Voit asettaa kotisijainnin valitsemalla <b>Koti</b> Asetukset-valikosta.                                                                    |
|                            | Napauta tätä painiketta, jos haluat antaa määränpääksesi suosikin.                                                                          |
| Suosikki                   | Jos haluat lisätä suosikkeja, valitse päävalikosta <b>Hallitse suosikkeja</b> ja<br>sitten <b>Lisää suosikki</b> .                          |
| ABCD<br>Osoite             | Napauta tätä painiketta, jos haluat antaa määränpääksesi osoitteen.                                                                         |
|                            | Napauta tätä painiketta, jos haluat valita valokuvan iPhonen galleri-<br>asta ja käyttää kuvan paikkatietoja määränpäänä.                   |
| Navigoi<br>valokuvaan      | <b>Huom</b> : Vain paikkatiedot sisältäviä valokuvia voidaan käyttää. Tämä<br>toiminto voidaan ottaa käyttöön iPhonen Kamera-sovelluksessa. |
| Äskeinen mää-<br>ränpää    | Napauta tätä painiketta, jos haluat valita määränpään viimeaikaisten<br>määränpäiden luettelosta.                                           |
| Google<br>Paikallinan baku | Napauta tätä painiketta, jos haluat tehdä paikallisen Internet-haun ja<br>käyttää hakutuloksen sijaintia määränpäänä.                       |
|                            |                                                                                                    |
| Kiinnostava<br>paikka      | Napauta tätä painiketta, jos haluat navigoida kiinnostavaan paikkaan<br>(KP).                                                               |
| Yhteyshenkilö              | Napauta tätä painiketta, jos haluat suunnitella reitin osoitteistosi yhte-<br>ystiedon osoitteeseen.                                        |
|                            | Napauta tätä painiketta, jos haluat antaa määränpääksesi postinume-<br>ron.                                                                 |
| Postinumero                | <b>Huom</b> .: Postinumerotiedot ovat käytettävissä vain Yhdistyneen kuningaskunnan ja Alankomaiden osoitteille.                            |
| Kohta kartalla             | Napauta tätä painiketta, jos haluat valita määränpääksi karttaselaimen<br>avulla valitun kohdan kartalta.                                   |
| Koordinaatit               | Napauta tätä painiketta, jos haluat antaa sijainnin karttakoordinaatit<br>määränpääksi.                                                     |

#### Vaihtoehtoisten reittien etsiminen

Kun olet suunnitellut reitin, saatat haluta muuttaa reittiä ilman, että vaihdat määränpäätä.

Seuraavassa joitain syitä, miksi haluaisit etsiä vaihtoehtoisen reitin:

- Näet edessä olevan tiesulun tai liikennejonon.
- Haluat matkustaa tietyn paikan kautta poimiaksesi jonkun kyytiin, pysähtyäksesi syömään tai tankataksesi.
- Haluat välttää vaikean risteyksen tai ruuhkaisen kadun.

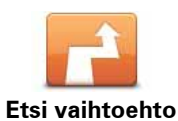

\_

Voit vaihtaa reittiä valitsemalla **Reittiasetukset**-valikosta kohdan **Etsi vaihtoehto**....

Voit avata reittiasetukset seuraavasti:

• Valitse päävalikosta Reittiasetukset.

Vihje: Reittiasetukset on käytettävissä vain, kun olet suunnitellut reitin.

- Valitse Reitin yhteenveto -näytöltä **Asetukset**, kun olet suunnitellut reitin.
- Avaa yhteenvetoruutu napauttamalla tilapalkin oikeaa laitaa ajonäkymässä reitin ja valitse sitten **Asetukset**.

Valitse sitten jokin seuraavista vaihtoehdoista:

|                         | Napauta tätä painiketta, jos haluat suunnitella reitin uudelleen viimei-<br>simpien liikennetietojen mukaan.                                                                                               |
|-------------------------|----------------------------------------------------------------------------------------------------|
| Minimoi<br>viivytykset  | Tämä painike on käytettävissä vain, jos sinulla on TomTom Liikenne -<br>tilaus.                                                                                                    |
|                         | Napauta tätä painiketta, jos haluat laskea vaihtoehdon reitille.                                                                                                    |
| Laske<br>vaihtoehto     | TomTom app etsii toisen reitin nykyisestä sijainnistasi määränpää-<br>hän.                                                                                                    |
|                         | Jos kuitenkin päätät, että haluatkin käyttää alkuperäistä reittiä, valitse<br><b>Laske alkuperäinen</b> .                                                                                                  |
|                         | Lukuun ottamatta teitä sijaintisi ja määränpään lähellä, uusi reitti<br>käyttää täysin eri teitä määränpäähän pääsemiseen. Tämä on helppo<br>tapa laskea täysin erilainen reitti.                          |
|                         | Napauta tätä painiketta, jos haluat palata alkuperäiselle reitille. Tämä<br>ohittaa mahdolliset aiemmat ohjeet, jotka olet antanut tiesulkujen<br>välttämistä tai tietyn sijainnin kautta ajamista varten. |
| Laske alkuperäi-<br>nen |                                                                                                    |
| Vältä tiesulku          | Napauta tätä painiketta, jos näet tiesulun tai liikennejonon edessä.<br>Sen jälkeen joudut valitsemaan, kuinka pitkän osan reitistä haluat<br>ohittaa.                                                     |
|                         | Valitse valittavista vaihtoehdoista. TomTom app laskee reitin uudel-<br>leen välttäen valintasi mittaisen osuuden.                                                                                         |
|                         | Älä unohda, että kun vaihtoehtoinen reitti on laskettu, voit joutua<br>kääntymään nykyiseltä tieltä hyvin pian.                                                                                            |
|                         | Jos tiesulku yllättäen aukeaa, voit palata alkuperäiselle reitille valitse-<br>malla <b>Laske alkuperäinen</b> .                                                                                           |

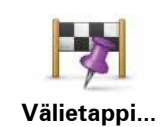

Napauta tätä painiketta, jos haluat reitin kulkevan tietyn sijainnin kautta, esimerkiksi kun haluat ottaa jonkun kyytiin. Kun teet tämän, kartalla näkyy merkki sijainnissa, jonka kautta haluat matkustaa.

Välietappi valitaan samalla tavalla kuin määränpää. Voit siis valita samoista vaihtoehdoista, jotka esitetään määränpäätäkin valittaessa, esimerkiksi **Osoite**, **Suosikki**, **Kiinnostava paikka** ja **Kohta kartalla**.

TomTom app laskee uuden reitin määränpäähäsi valitsemasi kohteen kautta. Toisin kuin lopullisen määränpään kohdalla TomTom app ei ilmoita milloin ohitat tämän sijainnin.

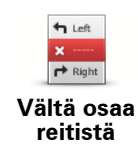

Napauta tätä painiketta, jos haluat välttää osaa reitistä. Käytä tätä painiketta, jos huomaat reitin sisältävän risteyksen tai tien, josta et pidä tai joka tunnetaan ruuhkistaan.

Valitse sitten vältettävä tie reitin teiden luettelosta.

#### Reitin suunnittelu etukäteen

Voit käyttää TomTom app -sovellusta matkojen suunnitteluun etukäteen valitsemalla sekä aloituskohdan että määränpään.

Tässä muutamia syitä, miksi haluaisit suunnitella reitin etukäteen:

• Voit ottaa selvää matkan kestosta ennen kuin lähdet matkalle.

Voit myös verrata saman reitin matka-aikoja eri vuorokaudenaikoina tai eri viikonpäivinä. TomTom app käyttää IQ Routes -tekniikkaa reittiä suunnitellessa. IQ Routes laskee reitin teillä mitattujen todellisten keskinopeuksien mukaan.

- Tarkista suunnittelemasi matkan reitti.
- Voit tarkistaa reitin jollekulle, joka on tulossa käymään, ja jakaa sitten reitin tämän kanssa.

Voit suunnitella reitin etukäteen seuraavasti:

- 1. Avaa päävalikko koskettamalla näyttöä.
- 2. Valitse Edistynyt suunnittelu.

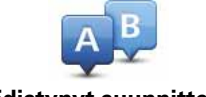

#### Edistynyt suunnittelu

- 3. Valitse matkan lähtöpaikka samalla tavalla kuin valitsisit määränpään.
- 4. Aseta matkan määränpää.
- 5. Valitse suunniteltavan reitin tyyppi.
  - Nopein reitti reitti, joka vie vähiten aikaa.
  - Vihreä reitti polttoainetehokkain reitti.
  - Lyhin reitti lyhin välimatka valittujen sijaintien välillä. Tämä ei välttämättä ole nopein reitti, varsinkaan jos se kulkee kaupungin läpi.
  - Vältä moottoriteitä reitti, joka välttelee moottoriteitä.
  - Kävelyreitti reitti, joka on suunniteltu jalkapatikkaa varten.
  - Pyöräreitti reitti, joka on suunniteltu polkupyörällä ajettavaksi.
  - **Rajoitettu nopeus** reitti ajoneuvolle, joka voi ajaa vain rajoitettua nopeutta. Sinun on määritettävä sallittu nopeus.
- 6. Jos karttasi tukee IQ Routes -tekniikkaa, voit valita milloin aiot tehdä suunnittelemasi matkan. Voit asettaa päivämäärän ja ajan 5 minuutin tarkkuudella.

TomTom app käyttää IQ Routes -tekniikkaa parhaan mahdollisen reitin suunnittelemiseen kyseiselle ajankohdalle todellisten tiellä mitattujen keskinopeuksien perusteella. Tällä tavalla voit verrata, kuinka paljon matkasi kestää eri vuorokaudenaikoina tai eri viikonpäivinä.

7. TomTom app suunnittelee reitin valitsemiesi kohteiden välille.

#### Muistutuksen asettaminen

Voit käyttää TomTom app-laitetta muistuksen asettamiseen etukäteen suunnittelemallesi reitille. Muistutus lisätään iPhonen kalenteriin ja se muistuttaa sinua hetki ennen lähtöaikaa. Muistutus sisältää linkin, joka avaa TomTom app -sovelluksen ja suunnittelee reitin automaattisesti.

Aseta muistutus seuraavasti:

1. Valitse Asetukset Reitin yhteenveto -näkymästä.

- 2. Valitse Lisää kalenteriin.
- 3. Lisää mahdolliset lisähuomautukset, jotka haluat tallentaa muistutukseen.
- 4. Valitse Tallenna.

Muistutus tallennetaan iPhone-kalenteriin.

### 3. Ajonäkymä

#### Ajonäkymä

- 1. Musiikkipainike
- 2. Nykyinen sijaintisi.
- Reitin jäljellä oleva ajomatka ja nykyinen nopeus. Jos nopeusrajoitus on tiedossa, myös se näytetään.
- 4. Navigointiohjeet edessä olevalle tielle.

Napauta tätä aluetta, jos halaut avata äänenvoimakkuuden ohjaimen sekä toistaa edellisen ohjeen.

5. Jäljellä oleva matka-aika ja arvioitu saapumisaika.

Napauta tätä aluetta, jos haluat avata reitin yhteenvetoruudun.

6. Liikenne-painike

Napauta tätä painiketta, jos haluat ostaa liikennetilauksen tai avata liikennepalkin.

Seuraavat kohteet ovat käytettävissä vain, jos olet tilannut TomTom Liikenne -palvelun:

- Tietoja liikennehäiriöstä, johon tämä laatikko osoittaa liikennepalkissa.
- 8. Liikennepalkki.

#### Liikkuminen ajonäkymässä

Kun suunnittelet uuden reitin, näkyviin tulee ajonäkymä sekä yksityiskohtaisia tietoja nykyisestä sijainnistasi.

Napauta näytön keskustaa koska tahansa, kun haluat avata päävalikon.

Voit lähentää näkymää napauttamalla näyttöä kahdesti yhdellä sormella tai loitontaa näkymää napauttamalla kahdella sormella kerran yhtä aikaa.

Voit myös lähentää ja loitontaa kuvaa asettamalla sormesi näytölle ja nipistämällä niitä yhteen tai siirtämällä erilleen.

#### Äänenvoimakkuuden asettaminen

Voit näyttää äänenvoimakkuuden ohjaimen napauttamalla ajonäkymässä tilapalkin vasenta laitaa.

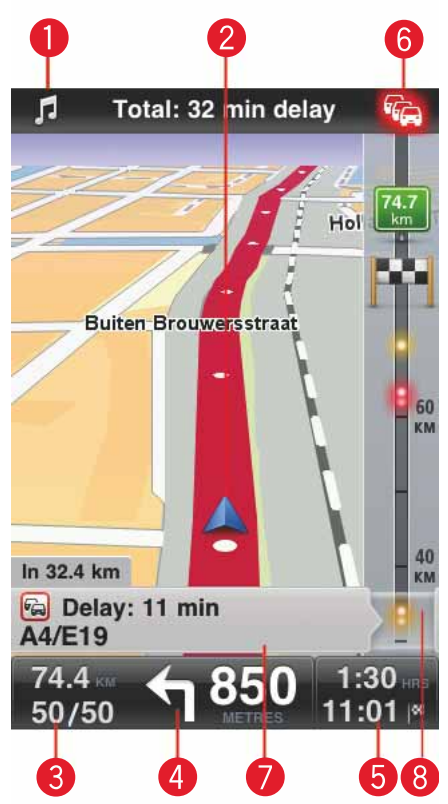

Liikuta liukusäädintä vasemmalta oikealle, jos haluat lisätä sekä musiikin että puheen äänenvoimakkuutta.

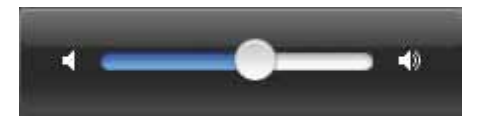

Musiikin toistaminen

Voit toistaa musiikkia tai keskeyttää toiston napauttamalla musiikkipainiketta.

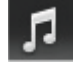

Voit ohjata musiikkikappaleiden toistoa napauttamalla painikkeita toisto/tauko, seuraava ja edellinen.

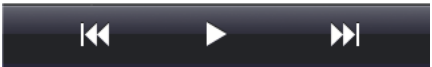

Painikkeet poistuvat näkyvistä automaattisesti muutaman sekunnin kuluttua. Voit myös napauttaa nuottia uudelleen, jos haluat poistaa painikkeet näkyvistä.

#### Ajonäkymän asetukset

Muuta ajonäkymää näillä päävalikon painikkeilla:

| <b>Nykistä ääni</b> | Napauta tätä painiketta, jos haluat mykistää kaikki TomTom app -<br>äänet.                                                                                                    |
|---------------------|----------------------------------------------------------------------------------------------------|
|                     | Jos ääni mykistetään, tämä painike muuttuu painikkeeksi <b>Ota ääni</b><br><b>käyttöön</b> . Napauta tätä painiketta, jos haluat kytkeä äänen takaisin<br>päälle.                                                                               |
|                     | Kun ääni on mykistetty, ajonäkymän vasemmassa alakulmassa näkyy<br>mykistyksen kuvake.                                                                                                    |
| <b>Vövärit</b>      | Napauttamalla tätä painiketta voit käyttää yövärejä valikoissa ja kar-<br>talla. Jos yövärit ovat käytössä, tämä painike muuttuu painikkeeksi<br><b>Päivävärit.</b> Napauta painiketta uudelleen, jos haluat vaihtaa takaisin<br>päiväväreihin. |
| 2D-kartta           | Napauta tätä painiketta, jos haluat käyttää ajonäkymässä kaksiulot-<br>teista karttaa.                                                                                                    |
|                     | Jos 2D-kartta käytetään, tämä painike muuttuu painikkeeksi <b>3D-</b><br><b>kartta</b> . Napauta painiketta uudelleen, jos haluat käyttää 3D-karttaa.                                                                                           |

#### Kartta

#### Päivävärit / Yövärit

Valitse Päivävärit, jos haluat valita kirkkaista väreistä koostuvan päiväväriteeman.

Valitse Yövärit, jos halaut valita tummemmista väreistä koostuvan yöväriteeman.

# Automaattivaihto vaihtaa automaattisesti päivä- ja yövärien välillä vuorokaudenajan mukaan.

Napauta **autosymboli**-painiketta, jos haluat valita autosymbolin, joka osoittaa nykyisen sijaintisi ajonäkymässä.

#### 2D-kartta pohjoinen ylhäällä

Kun tämä asetus on päällä, 2D-kartta on kiinteä ja pohjoinen on näytön ylälaidassa. Kun tämä asetus on pois päältä, 2D-kartta kääntyy niin, että ajosuunta on aina näytön ylälaidassa.

#### Näytä ajettava katu

Kun tämä asetus on valittu, nykyinen kadunnimi tai katunumero näkyy ajonäkymässä juuri sijaintisi alapuolella.

#### Kadut kartalla

Kun tämä asetus on päällä, kadunnimet näkyvät kartalla.

#### KP:t kartalla

Kun tämä asetus on valittu, KP:t näkyvät kartalla.

#### **KP-tyypit**

Valitse mitkä KP:t näytetään kartalla.

#### Automaattinen zoomaus

Automaattinen zoomaus säätää automaattisesti ajonäkymässä näytettävän kartta-alueen ja tarkkuuden. Poista automaattivaihto käytöstä, jos haluat hallita ajonäkymän zoomausta manuaalisesti.

# 4. Edistynyt kaistaohjaus

#### Edistynyt kaistaohjaus

TomTom app auttaa sinua valmistautumaan moottoritieltä poistumisiin sekä risteyksiin näyttämällä, millä kaistalla kannattaa ajaa.

*Huom.*: Edistynyt kaistaohjaus ei ole saatavilla kaikille risteyksille tai kaikissa maissa. Voit katsoa, onko edistynyt kaistaohjaus käytettävissä maassasi, osoitteesta *iphone.tomtom.com*.

Joidenkin liittymien ja risteysten kohdalla näkyviin tulee kuva, joka näyttää oikean kaistan. Voit poistaa kuvat käytöstä kytkemällä Lisäasetukset-valikosta **Kaistakuvat** pois päältä.

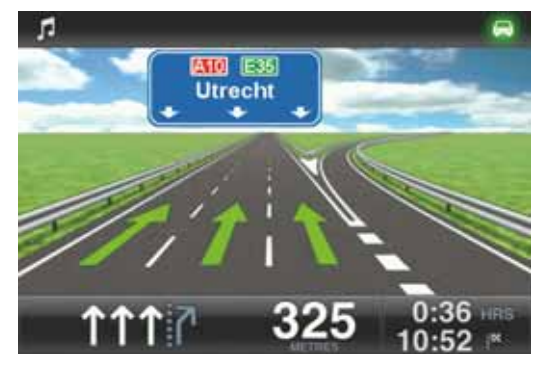

Joissakin liittymissä ja risteyksissä TomTom app näyttää tarvittavan kaistan tilapalkissa.

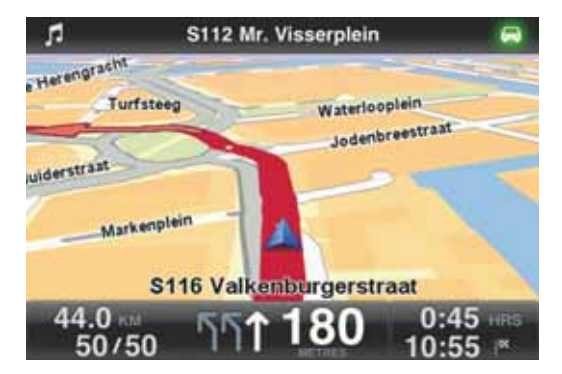

### 5. Reittiasetukset

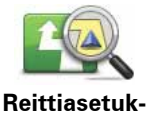

set

Reittiasetuksista voit katsoa lisätietoja reitistäsi tai muuttaa reittiä.

Voit avata reittiasetukset seuraavasti:

• Valitse päävalikosta Reittiasetukset.

Vihje: Reittiasetukset on käytettävissä vain, kun olet suunnitellut reitin.

- Valitse Reitin yhteenveto -näytöltä **Asetukset**, kun olet suunnitellut reitin.
- Avaa yhteenvetoruutu napauttamalla tilapalkin oikeaa laitaa ajonäkymässä reitin ja valitse sitten Asetukset.

Vaihtoehtoisten reittien etsiminen

Kun olet suunnitellut reitin, saatat haluta muuttaa reittiä ilman, että vaihdat määränpäätä.

Seuraavassa joitain syitä, miksi haluaisit etsiä vaihtoehtoisen reitin:

- Näet edessä olevan tiesulun tai liikennejonon.
- Haluat matkustaa tietyn paikan kautta poimiaksesi jonkun kyytiin, pysähtyäksesi syömään tai tankataksesi.
- Haluat välttää vaikean risteyksen tai ruuhkaisen kadun.

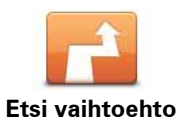

Voit vaihtaa reittiä valitsemalla **Reittiasetukset**-valikosta kohdan **Etsi vaihtoehto...**.

Voit avata reittiasetukset seuraavasti:

• Valitse päävalikosta Reittiasetukset.

Vihje: Reittiasetukset on käytettävissä vain, kun olet suunnitellut reitin.

- Valitse Reitin yhteenveto -näytöltä Asetukset, kun olet suunnitellut reitin.
- Avaa yhteenvetoruutu napauttamalla tilapalkin oikeaa laitaa ajonäkymässä reitin ja valitse sitten **Asetukset**.

Valitse sitten jokin seuraavista vaihtoehdoista:

| Minimoi<br>viivytykset        | Napauta tätä painiketta, jos haluat suunnitella reitin uudelleen viimei-<br>simpien liikennetietojen mukaan.                                                                                                    |
|-------------------------------|----------------------------------------------------------------------------------------------------|
|                               | Tämä painike on käytettävissä vain, jos sinulla on TomTom Liikenne -<br>tilaus.                                                                                                    |
|                               | Napauta tätä painiketta, jos haluat laskea vaihtoehdon reitille.                                                                                                    |
| Laske<br>vaihtoehto           | TomTom app etsii toisen reitin nykyisestä sijainnistasi määränpää-<br>hän.                                                                                                    |
|                               | Jos kuitenkin päätät, että haluatkin käyttää alkuperäistä reittiä, valitse<br><b>Laske alkuperäinen</b> .                                                                                                    |
|                               | Lukuun ottamatta teitä sijaintisi ja määränpään lähellä, uusi reitti<br>käyttää täysin eri teitä määränpäähän pääsemiseen. Tämä on helppo<br>tapa laskea täysin erilainen reitti.                                                  |
|                               | Napauta tätä painiketta, jos haluat palata alkuperäiselle reitille. Tämä<br>ohittaa mahdolliset aiemmat ohjeet, jotka olet antanut tiesulkujen<br>välttämistä tai tietyn sijainnin kautta ajamista varten.                         |
| Laske alkuperäi-<br>nen       |                                                                                                    |
| Vältä tiesulku                | Napauta tätä painiketta, jos näet tiesulun tai liikennejonon edessä.<br>Sen jälkeen joudut valitsemaan, kuinka pitkän osan reitistä haluat<br>ohittaa.                                                                             |
|                               | Valitse valittavista vaihtoehdoista. TomTom app laskee reitin uudel-<br>leen välttäen valintasi mittaisen osuuden.                                                                                                    |
|                               | Älä unohda, että kun vaihtoehtoinen reitti on laskettu, voit joutua<br>kääntymään nykyiseltä tieltä hyvin pian.                                                                                                    |
|                               | Jos tiesulku yllättäen aukeaa, voit palata alkuperäiselle reitille valitse-<br>malla <b>Laske alkuperäinen</b> .                                                                                                    |
|                               | Napauta tätä painiketta, jos haluat reitin kulkevan tietyn sijainnin<br>kautta, esimerkiksi kun haluat ottaa jonkun kyytiin. Kun teet tämän,<br>kartalla näkyy merkki sijainnissa, jonka kautta haluat matkustaa.                  |
| Välietappi                    | Välietappi valitaan samalla tavalla kuin määränpää. Voit siis valita<br>samoista vaihtoehdoista, jotka esitetään määränpäätäkin valittaessa,<br>esimerkiksi <b>Osoite, Suosikki, Kiinnostava paikka</b> ja <b>Kohta kartalla</b> . |
|                               | TomTom app laskee uuden reitin määränpäähäsi valitsemasi kohteen<br>kautta. Toisin kuin lopullisen määränpään kohdalla TomTom app ei<br>ilmoita milloin ohitat tämän sijainnin.                                                    |
| ← Left<br>X ······<br>← Right | Napauta tätä painiketta, jos haluat välttää osaa reitistä. Käytä tätä pai-<br>niketta, jos huomaat reitin sisältävän risteyksen tai tien, josta et pidä<br>tai joka tunnetaan ruuhkistaan.                                         |
| Vältä osaa<br>reitistä        | Valitse sitten vältettävä tie reitin teiden luettelosta.                                                                                                    |

#### Reittiesittely

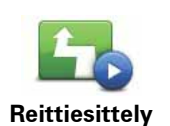

Napauta tätä painiketta, jos haluat katsoa esittelyn reitistä. Voit pysäyttää esittelyn valitsemalla **Pysäytä esittely Reittiasetukset** -valikosta, kun esittely on käynnissä.

#### Tyhjennä

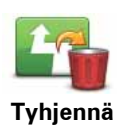

Napauta tätä painiketta, jos haluat tyhjentää suunniteltavan reitin.

#### Ohjeet

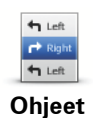

Napauta tätä painiketta, jos haluat luettelon kaikista reitin kääntymisohjeista.

#### Reittikartta

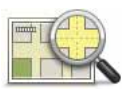

Napauta tätä painiketta, jos haluat nähdä yleiskuvan reitistä karttaselaimella.

Reittikartta

### 6. Asetukset

Jos haluat muuttaa sitä, miltä TomTom app näyttää ja miten se käyttäytyy, valitse päävalikosta **Muuta asetuksia**.

#### Aseta kotisijainti

Napauta tätä painiketta, jos haluat asettaa tai muuttaa kodin sijainnin. Valitse kotisijainti samalla tavalla kuin valitset määränpään.

Kotisijainti voi olla paikka, jossa käyt usein, kuten työpaikkasi. Tämä toiminto tarjoaa helpon tavan navigoida sinne napauttamalla kotipainiketta Navigoi kohteeseen -valikossa.

#### Ääni

Napauta tätä painiketta, jos haluat valita ohjeita varten käytetyn äänen. TomTom app sisältää kahdenlaisia ääniä.

Tietokoneäänet

TomTom app käyttää tietokoneäänille kehitettyä tekstistä puheeksi -tekniikkaa. Ne antavat ääniohjeet ajon aikana ja voivat lausua kadunnimet ja tilaviestit.

Puhesyntetisaattoriohjelma muuntaa kirjoitetun tekstin, esimerkiksi ohjeen "Käänny oikealle", ihmisäänen kaltaiseksi puheeksi.

#### Huom.: Tietokoneääniä ei ole saatavilla kaikilla kielillä.

Jos valitset nauhoitetun ihmisäänen, se kykenee lausumaan ohjeet mutta ei kadunnimiä. Jos haluat, että kadunnimet ilmoitetaan ohjeissa, sinun on valittava tietokoneääni.

Ihmisäänet

Nämä ovat näyttelijöiden nauhoittamia.

Kun valitset äänen, kyseisen äänen näyte toistetaan.

Voit valita minkäkielisen äänen tahansa. Valikoissa ja painikkeissa käytetty kieli ei muutu, jos valitset eri kielellä olevan äänen.

#### Varoitukset

Valitse tämä vaihtoehto, jos haluat ottaa turvallisuusvaroitukset käyttöön.

#### Valvontakamera

Tällä asetuksella voit ottaa kuvalliset varoitukset käyttöön ajonäkymässä. Voit myös valita turvallisuusvaroituksen äänen.

Jos sekä kuvavaroitukset että äänet ovat käytössä, valvontakameroiden sijainnit näytetään kartalla ja niiden lähellä annettaan varoitusääni. Tämä tiedottaa siitä, että olet lähestymässä aluetta, jossa on valvontakamera.

*Huom.*: Tiedot valvontakameroista eivät ole käytettävissä kaikissa maissa. Voit katsoa, ovatko valvontakameratiedot käytettävissä maassasi osoitteesta **iphone.tomtom.com**.

#### Nopeusrajoitus

Tällä asetuksella voit ottaa käyttöön varoituksen nopeusrajoituksen ylittämisestä. Voit myös valita turvallisuusvaroituksen äänen.

Tärkeää: On tärkeää kiinnittää huomiota liikennemerkkeihin ja ajaa paikallisten nopeusrajoitusten mukaan. Ajaessa ei tulisi luottaa pelkkiin TomTomin nopeusrajoitusvaroituksiin.

#### Ääni

Valitse tämä asetus, jos haluat määrittää seuraavat musiikki- ja äänenvoimakkuusasetukset.

#### Häivytä musiikki

Käytä tätä asetusta, jos haluat vaimentaa musiikin ohjeiden tai varoitusten ajaksi.

Kun tämä asetus on pois päältä, musiikki asetetaan ohjeiden ja varoitusten ajaksi tauolle vaimennuksen sijaan.

#### Puheen äänenvoimakkuus

Käytä tätä asetusta määrittääksesi ääniohjeiden voimakkuuden prosentteina musiikin äänenvoimakkuudesta.

Voit esimerkiksi siirtää liukusäätimen puoleen väliin, jos haluat asettaa ääniohjeiden äänenvoimakkuudeksi 50 % musiikin äänenvoimakkuudesta.

Jos liukusäädin asetetaan kohtaan pois, musiikin ja puheen äänenvoimakkuus ovat samalla tasolla.

Vihje: On tärkeää kiinnittää huomiota liikennemerkkeihin ja ajaa paikallisten nopeusrajoitusten mukaan. Ajaessa ei tulisi luottaa pelkkiin TomTomin nopeusrajoitusvaroituksiin.

#### Kartta

Päivävärit / Yövärit

Valitse Päivävärit, jos haluat valita kirkkaista väreistä koostuvan päiväväriteeman.

Valitse Yövärit, jos halaut valita tummemmista väreistä koostuvan yöväriteeman.

# Automaattivaihto vaihtaa automaattisesti päivä- ja yövärien välillä vuorokaudenajan mukaan.

Napauta **autosymboli**-painiketta, jos haluat valita autosymbolin, joka osoittaa nykyisen sijaintisi ajonäkymässä.

#### 2D-kartta pohjoinen ylhäällä

Kun tämä asetus on päällä, 2D-kartta on kiinteä ja pohjoinen on näytön ylälaidassa. Kun tämä asetus on pois päältä, 2D-kartta kääntyy niin, että ajosuunta on aina näytön ylälaidassa.

#### Näytä ajettava katu

Kun tämä asetus on valittu, nykyinen kadunnimi tai katunumero näkyy ajonäkymässä juuri sijaintisi alapuolella.

#### Kadut kartalla

Kun tämä asetus on päällä, kadunnimet näkyvät kartalla.

#### KP:t kartalla

Kun tämä asetus on valittu, KP:t näkyvät kartalla.

#### **KP-tyypit**

Valitse mitkä KP:t näytetään kartalla.

#### Automaattinen zoomaus

Automaattinen zoomaus säätää automaattisesti ajonäkymässä näytettävän kartta-alueen ja tarkkuuden. Poista automaattivaihto käytöstä, jos haluat hallita ajonäkymän zoomausta manuaalisesti.

#### **Reitin suunnittelu**

Säädä reitin suunnittelun asetuksia.

#### Oletusreittityyppi

Tämän asetuksen avulla voit asettaa reittityypin, joka suunnitellaan, kun suunnittelet uuden reitin.

Voit valita seuraavantyyppisistä reiteistä.

- Nopein nopein reitti määränpäähän.
- Lyhin lyhin reitti määränpäähän. Tämä reitti voi kestää paljon pidempään kuin nopein reitti.
- Vältä moottoriteitä kaikkia moottoriteitä välttävä reittityyppi.
- Kävelyreitit reittityyppi on optimoitu kävelyä varten.
- Polkupyöräreitit reittityyppi on optimoitu pyöräilyä varten.
- **Rajoitettu nopeus** jos valitset tämäntyyppisen reitin, sinun tulee antaa ajoneuvosi maksiminopeus. Reitinsuunnittelu ottaa tämän rajoituksen huomioon.
- Vihreät reitit suunnittele aina kaikkein polttoainetehokkain reitti.
- Kysy aina minulta jos valitset tämän asetuksen, sinulta kysytään aina, minkä tyyppinen reitti suunnitellaan.

Voit asettaa, kuinka kutakin tietyyppiä käsitellään, kun uusi reitti suunnitellaan.

- Tullitiet
- Lauttareitti
- Kimppakyytikaistat
- Päällystämättömät tiet

Voit asettaa seuraavat toiminnot kullekin tietyypille.

- Vältä tietyyppiä vältetään aina automaattisesti.
- Älä vältä tietyyppiä ei vältetä automaattisesti.
- Kysy aina jos tallaisia teitä on reitilläsi, sinulta kysytään reittiä suunniteltaessa, miten ne käsitellään.

#### Etäisyysyksiköt

Voit valita joko kilometrit tai mailit etäisyyksille ja nopeuksille.

#### Tietoja

Valitse **Tietoja**, jos haluat nähdä tietoja sovelluksesta ja karttaversiosta sekä tekijänoikeusja lisenssihuomautukset.

#### Lisävalinnat

Valitse Lisäasetukset, jos haluat säätää seuraavia asetuksia:

#### Kaistakuvat

Tämän asetuksen avulla voit kytkeä kaistakuvat päälle ja pois.

Kaistakuvat auttavat sinua valmistautumaan moottoritieltä poistumisiin sekä risteyksiin näyttämällä, millä kaistalla kannattaa ajaa.

#### IQ Routes™

Tämän asetuksen avulla voit kytkeä IQ Routes -tekniikan päälle tai pois.

IQ Routes -tekniikkaa käytetään reittiä suunnitellessa. Reitti lasketaan käyttämällä tietoja tiellä mitatuista todellisista keskinopeuksista, joten reitti voi muuttua kellonajan ja viikonpäivän mukaan.

*Huom:* IQ Routes -tiedot eivät ole saatavilla kaikilla alueilla. Lisätietoja IQ Routes -tekniikasta on osoitteessa **tomtom.com/iq-routes**.

#### Liikenne

Tämän asetuksen avulla voit kytkeä Liikenteen päälle tai pois.

Liikennehäiriöt näytetään liikennesivupalkilla ja Selaa karttaa -näytöllä ja ne otetaan huomioon uutta reittiä suunniteltaessa.

*Huom.:* TomTom Liikenne on TomTomin tilauspalvelu, joka ei ole käytettävissä kaikissa maissa. Lisätietoja TomTom Liikenteestä ja muista palveluista maassasi on osoitteessa **iphone.tomtom.com**.

#### **GPS Enhancer**

Tämän asetuksen avulla voit kytkeä TomTom GPS Enhancerin päälle tai pois.

GPS Enhancerin avulla TomTom app voi määrittää sijaintisi tarkemmin.

Palauta oletukset

Valitse tämä asetus, jos haluat palauttaa tehdasasetukset TomTom app -laitteeseen.

Kaikki henkilökohtaiset asetuksesi poistetaan, mukaan lukien suosikit ja kotisijainti.

## 7. Päävalikko

Kun käynnistät TomTom app -sovelluksen ilman, että olet aiemmin suunnitellut reittiä, esille tulee päävalikko.

Voit avata päävalikon ajonäkymästä napauttamalla näyttöä.

Nämä painikkeet ovat käytettävissä päävalikossa:

| Navigoi koh-<br>teeseen  | Napauta tätä painiketta, jos haluat aloittaa reitin suunnittelun.                                                                                                    |
|--------------------------|----------------------------------------------------------------------------------------------------|
|                          | Napauta tätä painiketta, jos haluat nähdä lisätietoja reitistä tai muuttaa<br>reittiä.                                                                                                    |
| Reittiasetuk-<br>set     | <i>Huom</i> : Tämä painike on näkyvissä vain, jos reitti on suunniteltu.                                                                                                    |
|                          | Napauta tätä painiketta, jos haluat mykistää kaikki TomTom app -äänet.                                                                                                    |
| Mykistä ääni             | Jos ääni mykistetään, tämä painike muuttuu painikkeeksi <b>Ota ääni käyt-</b><br>töön. Napauta tätä painiketta, jos haluat kytkeä äänen takaisin päälle.                                                                                                  |
|                          | Kun ääni on mykistetty, ajonäkymän vasemmassa alakulmassa näkyy<br>mykistyksen kuvake.                                                                                                    |
| Yövärit                  | Napauttamalla tätä painiketta voit käyttää yövärejä valikoissa ja kartalla.<br>Jos yövärit ovat käytössä, tämä painike muuttuu painikkeeksi <b>Päivävä-</b><br><b>rit</b> . Napauta painiketta uudelleen, jos haluat vaihtaa takaisin päivävärei-<br>hin. |
|                          | Napauta tätä painiketta, jos haluat käyttää ajonäkymässä kaksiulotteista<br>karttaa.                                                                                                    |
| 2D-kartta                | Jos 2D-kartta käytetään, tämä painike muuttuu painikkeeksi <b>3D-kartta</b> .<br>Napauta painiketta uudelleen, jos haluat käyttää 3D-karttaa.                                                                                                    |
| AB                       | Napauta tätä painiketta, jos haluat suunnitella matkan etukäteen valitse-<br>malla sekä aloituskohdan että määränpään.                                                                                                    |
| Edistynyt<br>suunnittelu |                                                                                                    |
| Selaa karttaa            | Napauta tätä painiketta, jos haluat selata karttaa samoin kuin katsoisit<br>perinteistä paperikarttaa.                                                                                                    |

|                        | Napauta tätä painiketta, jos haluat siirtyä TomTom-kauppaan ja ostaa<br>TomTom Liikenne -tilauksen tai muita navigointituotteita ja -palveluita.                                            |
|------------------------|----------------------------------------------------------------------------------------------------|
| TomTom-<br>kauppa      | Jos sinulla on Liikenne-tilaus, näet tilauksen tilan napauttamalla tätä<br>painiketta.                                                                                                    |
|                        | Huom: TomTom-kauppa ei ole käytettävissä kaikilla alueilla.                                                                                                    |
|                        | Napauta tätä painiketta, jos haluat soittaa lähimpään hätäpalveluun tai<br>ajaa sellaisen luo.                                                                                              |
| Apua                   | Apua-valikko näyttää myös kuvauksen sijainnistasi, jotta voit kertoa<br>hätäpalvelulle missä olet.                                                                                          |
| Suosikkien<br>hallinta | Napauta tätä painiketta, jos haluat luoda ja hallita suosikkeja.                                                                                                    |
|                        | Suosikit tarjoavat helpon tavan valita sijainti ilman tarvetta antaa osoi-<br>tetta. Niiden ei tarvitse ole suosikkipaikkojasi. Voit ajatella niitä kokoel-<br>mana hyödyllisiä osoitteita. |
|                        | Soita KP:hen napauttamalla tätä painiketta. Voit esimerkiksi hakea ravin-<br>tolan ja tehdä varauksen soittamalla.                                                                          |
| Soita KP:hen           |                                                                                                    |
|                        | Napauttamalla tätä painiketta voit muuttaa sitä, miten TomTom app<br>käyttäytyy.                                                                                                    |
| Muuta<br>asetuksia     |                                                                                                    |

### Navigoi kohteeseen -valikko

Kun valitset päävalikosta **Navigoi kohteeseen**, voit valita määränpään seuraavilla tavoilla:

|                         | Napauttamalla tätä painiketta voit suunnitella reitin kotisijaintiin.                                                                       |
|-------------------------|----------------------------------------------------------------------------------------------------|
|                         | Voit asettaa kotisijainnin valitsemalla <b>Koti</b> Asetukset-valikosta.                                                                    |
| Koti                    |                                                                                                    |
|                         | Napauta tätä painiketta, jos haluat antaa määränpääksesi suosikin.                                                                          |
| Suosikki                | Jos haluat lisätä suosikkeja, valitse päävalikosta <b>Hallitse suosikkeja</b> ja<br>sitten <b>Lisää suosikki</b> .                          |
| ABCD<br>Osoite          | Napauta tätä painiketta, jos haluat antaa määränpääksesi osoitteen.                                                                         |
|                         | Napauta tätä painiketta, jos haluat valita valokuvan iPhonen galleri-<br>asta ja käyttää kuvan paikkatietoja määränpäänä.                   |
| Navigoi<br>valokuvaan   | <b>Huom</b> : Vain paikkatiedot sisältäviä valokuvia voidaan käyttää. Tämä<br>toiminto voidaan ottaa käyttöön iPhonen Kamera-sovelluksessa. |
|                         | Napauta tätä painiketta, jos haluat valita määränpään viimeaikaisten<br>määränpäiden luettelosta.                                           |
| Äskeinen mää-<br>ränpää |                                                                                                    |

| Google<br>Paikallinen haku | Napauta tätä painiketta, jos haluat tehdä paikallisen Internet-haun ja<br>käyttää hakutuloksen sijaintia määränpäänä.                                                                                    |
|----------------------------|----------------------------------------------------------------------------------------------------|
| Kiinnostava<br>paikka      | Napauta tätä painiketta, jos haluat navigoida kiinnostavaan paikkaan<br>(KP).                                                                                                    |
| Yhteyshenkilö              | Napauta tätä painiketta, jos haluat suunnitella reitin osoitteistosi yhte-<br>ystiedon osoitteeseen.                                                                                                    |
| Postinumero                | Napauta tätä painiketta, jos haluat antaa määränpääksesi postinume-<br>ron.<br><i>Huom.: Postinumerotiedot ovat käytettävissä vain Yhdistyneen</i><br><i>kuningaskunnan ja Alankomaiden osoitteille.</i> |
| Kohta kartalla             | Napauta tätä painiketta, jos haluat valita määränpääksi karttaselaimen<br>avulla valitun kohdan kartalta.                                                                                                |
| Koordinaatit               | Napauta tätä painiketta, jos haluat antaa sijainnin karttakoordinaatit<br>määränpääksi.                                                                                                    |

### 8. Selaa karttaa

Voit avata karttaselaimen valitsemalla päävalikosta **Selaa karttaa**. Karttaselaimella voit selata karttaa vastaavasti kuin katsoisit perinteistä paperikarttaa.

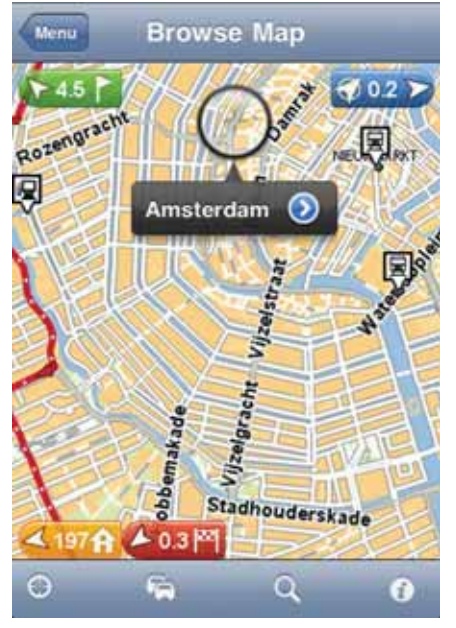

Voit selata karttaa vetämällä sitä sormella näytön poikki.

Voit lähentää tai loitontaa näkymää nipistämällä sormesi yhteen tai vetämällä ne erilleen näytöllä. Voit lähentää näkymää myös napauttamalla näyttöä kahdesti yhdellä sormella tai loitontaa näkymää napauttamalla kahdella sormella kerran yhtä aikaa.

#### **Merkit**

Kartalle on sijoitettu merkkejä, jotka näyttävät etäisyyden eri sijainteihin. Napauttamalla merkkiä voit keskittää kartan merkin sijaintiin. Merkit osoittavat yhteen seuraavista sijainnista:

- Nykyinen sijaintisi.
- Kotisijainti.
- Määränpää.

Jos haluat asettaa merkin, sijoita kohdistin haluamaasi kohtaan kartalla, kosketa kohdistinpainiketta ja valitse **Aseta merkin sijainti**.

#### Kohdistin

Aseta kohdistin haluamaasi kohtaan napauttamalla karttaa.

Voit myös vetää kohdistinta kartalla painamalla sitä sormellasi, kunnes se laajenee. Kun vedät kohdistinta, laajennetun kohdistimen alue suurennetaan.

Kun asetat kohdistimen, osa kartasta valitaan. Tämän sijainnin yksityiskohdat näytetään nuolen kanssa.

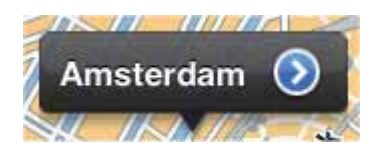

Voit käyttää kohdistimen sijaintia napauttamalla nuolta. Voit valita seuraavista vaihtoehdoista:

- **Navigoi sinne** napauta tätä painiketta, jos haluat suunnitella reitin nykyisestä sijainnista kohdistimen sijaintiin.
- **Paikallinen haku** napauta tätä painiketta, jos haluat tehdä paikallisen haun ja suunnitella reitin löytämääsi sijaintiin.
- Aseta merkin sijainti aseta merkki kohdistimen paikkaan napauttamalla tätä painiketta.
- Etsi läheinen KP napauta tätä painiketta, jos haluat etsiä kohdistimen sijainnin lähellä olevan kiinnostavan paikan (KP).
- Soita... napauta tätä painiketta, jos haluat soittaa kohdistimen sijainnissa olevaan kiinnostavaan paikkaan. Tämä vaihtoehto näkyy vain, jos valittuna on KP, jolla on puhelinnumero.
- Keskitä kartalle napauta tätä painiketta, jos haluat liikuttaa karttaa niin, että kohdistimen sijainti siirtyy näytön keskelle. Kartta lähentää näkymää kohdistimen sijaintiin.
- Lisää suosikkeihin napauta tätä painiketta, jos haluat lisätä kohdistimen sijainnin suosikkeihin. Sinun on annettava suosikille nimi.
- Välietappi... napauta tätä painiketta, jos haluat matkustaa suunnitellulla matkalla kohdistimen sijainnin kautta. Tämä vaihtoehto näkyy vain, jos olet jo suunnitellut reitin.

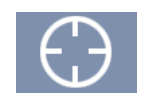

Keskitä kartta nykyisen sijaintisi mukaan tällä painikkeella.

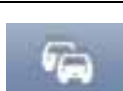

Napauta tätä painiketta, jos haluat näyttää liikennehäiriöt karttaselaimessa. Liikennetiedot voi tilata erillisenä palveluna.

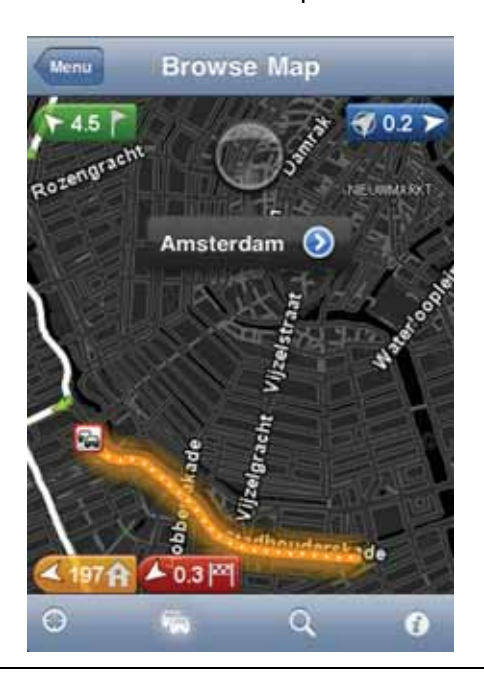

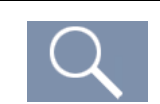

Napauta tätä painiketta, jos haluat etsiä sijainnin kartalta. Valitse sijainti samoin kuin valitset määränpään matkaa suunnitellessa. Kohdistin siirtyy valitsemaasi sijaintiin.

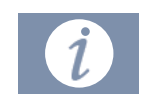

Napauta tätä painiketta, jos haluat valita tiedot, jotka näkyvät kartassa. Voit valita seuraavien tietojen näyttämisen:

- Liikenne
- Suosikit
- Nimet
- Koordinaatit
- KP

Napauta kohtaa **KP-tyypit**, jos haluat valita, mitkä kiinnostavat paikat näkyvät kartalla.

### 9. Kiinnostavat paikat (KP:t)

Kiinnostavat paikat eli KP:t ovat käteviä paikkoja kartalla.

Seuraavassa on niistä esimerkkejä:

- ravintolat
- hotellit
- museot
- pysäköintialueet
- huoltoasemat

TomTom app sisältää useita kohtia, joissa voit käyttää KP:itä:

- Määränpään valitsemiseen reittiä suunnitellessa.
- KP:hen soittamiseen päävalikosta.
- Kartalla näytettävien KP:iden valitsemiseen.

#### **KP:n valitseminen**

Voit valita KP:n määränpääksesi. Esimerkiksi matkustaessasi vieraaseen kaupunkiin, voi etsiä ravintolan käyttämällä KP-hakupainiketta.

Voit myös soittaa KP:hen napauttamalla puhelinnumeron näyttävää painiketta. Puhelinnumero näytetään, vaikka laitteellasi ei olisi puhelinyhteyttä, jotta voit soittaa siihen toisella puhelimella.

Kun soitat KP:hen tai navigoit KP:hen, voit valita KP:n samalla tavalla:

- 1. Kosketa näyttöä, jolloin päävalikko tulee näkyviin.
- 2. Valitse Navigoi kohteeseen... tai Soita KP:hen päävalikosta ja valitse sitten Kiinnostava paikka.
- 3. Rajoita KP-valikoimaa valitsemalla alueen, jossa KP:t sijaitsevat.

Seuraavat asetukset ovat käytettävissä:

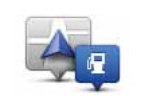

Napauta tätä painiketta, jos haluat valita lähellä sijaintiasi olevien kiinnostavien paikkojen luettelosta.

KP lähellä minua

Napauta tätä painiketta, jos haluat löytää kiinnostavan paikan tietystä kaupungista.

KP kaupungissa

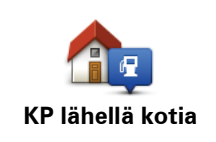

Napauta tätä painiketta, jos haluat valita lähellä kotisijaintiasi olevien KP:iden luettelosta.

Nämä vaihtoehdot ovat käytettävissä, kun reitti on jo suunniteltu:

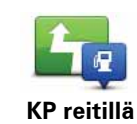

Napauta tätä painiketta, jos haluat etsiä kiinnostavan paikan suunnitellun reitin varrelta.

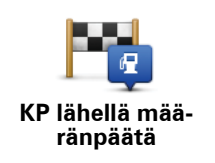

Napauta tätä painiketta, jos haluat etsiä KP:n suunnitellun määränpään läheltä.

- 4. Jos olet valinnut **KP kaupungissa**, kirjoita sen kaupungin nimi, jossa haluat käydä, ja valitse kaupunki, kun se näkyy luettelossa.
- 5. Valitse KP-luokka.

Valitse Haku, jos haluat etsiä KP:tä nimellä. Haku suoritetaan kaikista KP-luokista.

Kosketa KP-luokkaa, jos se on esillä.

Valitse Lisää, jos haluat valita kaikista luokista. Valitse luokka luettelosta.

6. Valitse KP-luettelosta paikka, johon haluat navigoida.

Seuraavassa taulukossa selitetään jokaisen KP:n vieressä näytettävät etäisyydet.

| KP lähellä             | Etäisyys nykyisestä sijainnistasi |
|------------------------|-----------------------------------|
| KP kaupungissa         | Etäisyys kaupungin keskustasta    |
| KP lähellä kotia       | Etäisyys kotisi sijainnista       |
| KP reitillä            | Etäisyys nykyisestä sijainnistasi |
| KP lähellä määränpäätä | Etäisyys määränpäästäsi           |

Jos olet suunnitellut reitin, kuvake näkyy myös jokaisen KP:n vieressä.

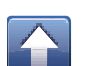

KP on reitilläsi

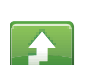

KP on reittisi lähellä

KP on melko lähellä reittiäsi.

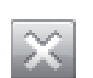

KP ei ole reitilläsi.

Kun olet valinnut KP:n, voit näyttää tarkat tiedot kuten puhelinnumeron ja lyhyen kuvauksen napauttamalla tietopainiketta. Valitsemalla Valitse voit vahvistaa, että haluat suunnitella reitin tähän KP:hen.

Soita KP:hen valitsemalla Soita.

KP:iden näyttäminen kartalla

KP:t voidaan näyttää kartalla ajonäkymässä tai karttaselaimessa.

Jos haluat näyttää KP:t ajonäkymässä, toimi seuraavasti:

- 1. Valitse päävalikosta Muuta asetuksia.
- 2. Valitse Kartta.
- 3. Varmista, että asetus KP:t kartalla on valittuna.

Jos haluat näyttää KP:t karttaselaimessa, toimi seuraavasti:

- 1. Valitse päävalikosta Selaa karttaa.
- 2. Napauta tietopainiketta näytön oikeassa alakulmassa.
- 3. Varmista, että asetus KP on valittuna.

Haluttujen KP:iden näyttäminen kartalla

Voit valita mitkä KP-luokat näytetään: esimerkiksi huoltoasemat, ravintolat tai hotellit.

Tekemääsi valintaa käytetään molemmilla kartoilla.

Voit muuttaa Asetukset-valikossa näytettäviä KP-luokkia seuraavasti:

- 1. Valitse päävalikosta Muuta asetuksia.
- 2. Valitse Kartta.
- 3. Valitse KP-tyypit.
- 4. Valitse, mitkä KP:t haluat näyttää kartalla.

Voit vaihtaa karttaselaimessa näkyviä KP-luokkia seuraavasti:

- 1. Valitse päävalikosta Selaa karttaa.
- 2. Napauta tietopainiketta näytön oikeassa alakulmassa.
- 3. Valitse KP-tyypit.
- 4. Valitse, mitkä KP:t haluat näyttää kartalla.

### 10. Apua

**Apua**-valikko tarjoaa helpon tavan navigoida hätäpalvelukeskuksiin ja muihin erikoispalveluihin ja ottaa niihin yhteys puhelimitse.

Jos esimerkiksi joudut auto-onnettomuuteen, voit käyttää **Apua**-valikkoa soittaaksesi lähimpään sairaalaan ja kertoaksesi heille tarkan sijaintisi.

Soittaminen paikalliseen palveluun Apua-toiminnon avulla

**Apua**-valikon avulla voit hakea paikallisen palvelukeskuksen, soittaa sinne puhelimella ja kertoa keskukseen tarkat tiedot nykyisestä sijainnistasi.

Kun haet palvelukeskusta, sinulle näytetään luettelo läheisistä sijainneista. Valitsemalla jonkin luettelon keskuksista voit näyttää niiden osoitteen ja puhelinnumeron sekä nykyisen sijaintisi kartalla.

Jos haluat käyttää **Apua**-valikkoa palvelukeskuksen löytämiseen, puhelun soittamiseen ja navigointiin sijainnistasi keskukseen, toimi seuraavasti:

- 1. Kosketa näyttöä, jolloin päävalikko tulee näkyviin.
- 2. Valitse Apua.
- 3. Valitse Apua puhelimella.
- 4. Valitse haluamasi palvelu, esimerkiksi Lähin sairaala.
- 5. Voit soittaa valitsemalla luettelosta keskuksen. Lähin on luettelon ensimmäisenä.

Jos laitteessasi on puhelintoiminto, voit soittaa välittömästi napsauttamalla painiketta, jossa näkyy puhelinnumero. Jos laitteessasi ei ole puhelintoimintoa, näet numeron, jotta voit soittaa siihen muusta laitteesta.

Kun puheluun vastataan, avaa TomTom app uudelleen, jotta voit katsoa kuvauksen nykyisestä sijainnistasi valitsemalla **Apua**. Näkyviin tulee kuvaus nykyisestä sijainnistasi. Kopioi teksti napauttamalla kuvausta. Voit sitten liittää kuvauksen tekstiviestiin tai sähköpostiin.

6. Voit navigoida keskukseen autollasi valitsemalla Aja avun luokse.

TomTom app alkaa ohjata sinua määränpäähän.

### 11. Suosikit

\_

Suosikit ovat paikkoja, joissa käyt usein. Kun luot suosikkeja, sinun ei tarvitse tarvitse antaa osoitetta joka kerta, kun haluat navigoida tiettyyn paikkaan.

Niiden ei tarvitse olla suosikkipaikkojasi tai edes paikkoja, joissa käyt usein. Voit yksinkertaisesti ajatella niitä kokoelmana hyödyllisiä osoitteita.

#### **Suosikin luominen**

Jos haluat luoda suosikin, valitse päävalikosta **Suosikkien hallinta**, valitse **Lisää suosikki** ja anna osoite. Tallenna suosikki valitsemalla **Valmis**.

Anna suosikille helposti muistettava nimi. TomTom app ehdottaa aina nimeä, yleensä suosikin osoitetta. Jos et pidä ehdotetusta nimestä, poista se ja kirjoita uusi.

Voit valita suosikin sijainnin napauttamalla jotain seuraavista painikkeista:

| Koti                       | Napauta tätä painiketta, jos haluat lisätä kodin sijainnin suosikiksi.<br>Voit tehdä tämän esimerkiksi silloin, kun haluat muuttaa kodin sijain-<br>nin mutta säilyttää nykyisen kodin sijainnin suosikkina. |
|----------------------------|----------------------------------------------------------------------------------------------------|
| $\checkmark$               | Napauta tätä painiketta, jos haluat luoda suosikin toisesta suosikista.                                                                                                    |
| Suosikki                   | Jos haluat nimetä suosikin uudelleen, napauta sitä, valitse <b>Nimi</b> ja<br>anna uusi nimi.                                                                                                    |
| ABCD<br>Osoite             | Napauta tätä painiketta, jos haluat lisätä tietyn osoitteen suosikiksi.                                                                                                    |
|                            | Napauta tätä painiketta, jos haluat valita valokuvan iPhonen galleri-<br>asta ja käyttää kuvan paikkatietoja suosikin luomiseen.                                                                             |
| Navigoi<br>valokuvaan      | <b>Huom</b> : Vain paikkatiedot sisältäviä valokuvia voidaan käyttää. Tämä<br>toiminto voidaan ottaa käyttöön iPhonen Kamera-sovelluksessa.                                                                  |
| Åskeinen mää-<br>ränpää    | Napauta tätä painiketta, jos haluat valita suosikin viimeaikaisten mää-<br>ränpäiden luettelosta.                                                                                                    |
| Google<br>Paikallinen haku | Napauta tätä painiketta, jos haluat etsiä Internetistä paikallisia koh-<br>teita ja käyttää yhden hakutuloksen sijaintia Suosikkina.                                                                         |

| Kiinnostava<br>paikka | Napauta tätä painiketta, jos haluat lisätä kiinnostavan paikan (KP)<br>suosikiksi.                                                                                                    |
|-----------------------|----------------------------------------------------------------------------------------------------|
| Yhteyshenkilö         | Napauta tätä painiketta, jos haluat lisätä henkilön osoitteen suosi-<br>kiksi.                                                                                                    |
| <b>Postinumero</b>    | Napauta tätä painiketta, jos haluat lisätä postinumeron suosikiksi.<br><i>Huom.: Postinumerotiedot ovat käytettävissä vain Yhdistyneen kuningaskunnan ja Alankomaiden osoitteille.</i>                             |
| Oma sijainti          | Napauta tätä painiketta, jos haluat lisätä nykyisen sijaintisi suosikiksi.<br>Jos esimerkiksi pysähdyt johonkin mielenkiintoiseen paikkaan, voit<br>siellä ollessasi luoda suosikin napauttamalla tätä painiketta. |
| Kohta kartalla        | Napauta tätä painiketta, jos haluat luoda suosikin karttaselaimen<br>avulla.<br>Valitse suosikin sijainti kohdistimella ja valitse sitten <b>Valitse</b> .                                                         |
| Koordinaatit          | Napauta tätä painiketta, jos haluat määrittää karttasijainnin koordi-<br>naatit suosikiksi.                                                                                                    |

#### Suosikin käyttäminen

Normaalisti suosikkeja käytetään, kun halutaan navigoida kohteeseen antamatta osoitetta. Navigoi suosikkiin seuraavasti:

- 1. Kosketa näyttöä, jolloin päävalikko tulee näkyviin.
- 2. Valitse Navigoi kohteeseen...
- 3. Valitse Suosikki.
- 4. Valitse luettelosta suosikki.

TomTom app laskee reitin.

5. Valitse Valmis.

TomTom app alkaa välittömästi ohjata sinua määränpäähäsi ääni- ja näyttöohjeiden avulla.

Suosikin nimen muuttaminen

- 1. Kosketa näyttöä, jolloin päävalikko tulee näkyviin.
- 2. Valitse Suosikkien hallinta.
- 3. Napauta suosikkia, jonka haluat nimetä uudelleen.
- 4. Valitse Nimi.
- 5. Anna suosikille uusi nimi.
- 6. Valitse Valmis.

Suosikilla on uusi nimi.

#### Suosikin poistaminen

- 1. Kosketa näyttöä, jolloin päävalikko tulee näkyviin.
- 2. Valitse Suosikkien hallinta.
- 3. Valitse **Muokkaa**. Jokaisen suosikin vieressä näkyy punainen kuvake.
- 4. Napauta punaista kuvaketta sen suosikin vierestä, jonka haluat poistaa.

Suosikille tulee näkyviin Poista-painike.

5. Valitse Poista.

Suosikki poistetaan.

### 12. Liikennetiedot

**TomTom HD Traffic** 

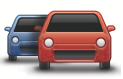

TomTom HD Traffic on ainutlaatuinen TomTom-palvelu, joka tarjoaa tosiaikaisia liikennetietoja. Viimeisimpien liikennetietojen käyttäminen yhdessä IQ Routes -tekniikan kanssa. TomTom HD Traffic auttaa suunnittelemaan parhaan mahdollisen reitin määränpäähän. Lisätietoja TomTom-palveluista ja tilauksista saat osoitteesta **iphone.tomtom.com**.

Tärkeää: TomTom Liikenne- ja TomTom App for iPhone -sovelluksia tuetaan vain iPhonessa, ei iPod Touchissa.

TomTom Liikenne -palvelun käyttämiseen tarvitset jatkuvan datayhteyden (GPRS, EDGE, UMTS tai CDMA). Matkapuhelinoperaattorisi saattaa veloittaa langattoman datayhteyden käytöstä.

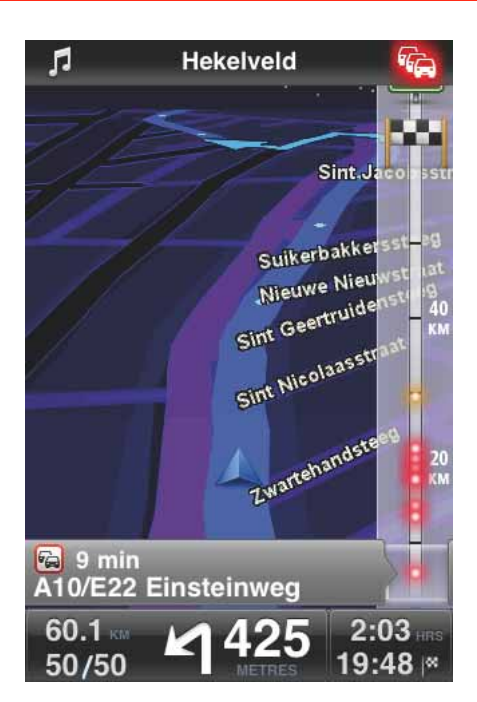

TomTom app vastaanottaa jatkuvasti tietoja muuttuvista liikenneoloista. Jos reitillä on ruuhkia tai muita liikennehäiriöitä, TomTom app voi suunnitella reitin uudelleen matkustusviiveiden minimoimiseksi. Vihje: TomTom app lataa liikennepäivitykset automaattisesti, mistä voi aiheutua data roaming -veloituksia ulkomailla matkustettaessa.

Voit estää tämän valitsemalla päävalikosta **Muuta asetuksia** ja sitten **Lisäasetukset**, vierittämällä kohtaan **Liikenne** ja poistamalla palvelun käytöstä.

#### Alueellinen saatavuus

*Huom.*: Voit käyttää TomTom-palveluja matkustaessasi ulkomailla, mutta ota reittiä suunnitellessasi huomioon, että kaikki palvelut eivät ole käytettävissä kaikissa maissa.

Lisätietoja saatavilla olevista palveluista voit katsoa osoitteesta iphone.tomtom.com.

Uuden Liikenne-tilauksen ostaminen

Osta uusi tilaus seuraavasti:

- 1. Käynnistä TomTom app.
- 2. Siirry TomTom Storeen koskettamalla jotain seuraavista painikkeista:
  - Valitse päävalikosta TomTom-kauppa.
  - Napauta autopainiketta ajonäkymän oikeasta yläkulmasta.

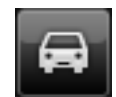

Napauta autopainiketta karttaselaimessa.

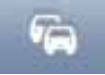

3. Valitse tilaus saatavilla olevien liikennetietopalvelujen luettelosta.

Sinua pyydetään luomaan uusi TomTom-tili.

- 4. Luo uusi TomTom-tili.
- 5. Kirjaudu uudelle TomTom-tilille.

Ostos suoritetaan loppuun Apple App Storessa. Jos maksu onnistuu, Liikenne käynnistyy muutamassa minuutissa TomTom app -laitteessa.

Vihje: Jos sinulla jo on TomTom-navigaattori, suosittelemme, että avaat uuden TomTomtilin iPhonea varten käyttämällä eri sähköpostiosoitetta.

Lisätietoja MyTomTom-tileistä on osoitteessa tomtom.com/mytomtom.

TomTom Liikenne-tilauksen tarkistaminen

Voit tarkistaa tilauksesi tilan milloin tahansa valitsemalla päävalikosta TomTom-kauppa.

TomTom app myös varoittaa, kun tilauksen uusimispäivämäärä lähestyy.

TomTom Liikenne -tilauksen uudistaminen

Voit uudistaa TomTom Liikenne-tilauksen sen loputtua tai jatkaa tilausta jo ennen päättymispäivää.

Jos haluat jatkaa tilausta, valitse päävalikosta **TomTom-kauppa** ja valitse, kuinka pitkäksi ajaksi haluat pidentää tilaustasi.

Voit uudistaa umpeutuneen tilauksen seuraavasti:

- 1. Siirry TomTom-kauppaan napauttamalla yhtä seuraavista painikkeita:
  - Valitse päävalikosta TomTom-kauppa.
  - Napauta autopainiketta ajonäkymän oikeasta yläkulmasta.

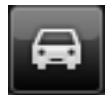

Napauta autopainiketta karttaselaimessa.

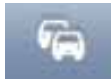

Liikenne-tilauksen nykyinen tila näytetään.

2. Valitse palvelu, jonka haluat uudistaa.

TomTom app vahvistaa, että haluat uudistaa tilauksen.

3. Valitse Kyllä.

Ostos suoritetaan loppuun Apple App Storessa.

#### Liikennetietojen käyttö

Näytä liikennepalkki napauttamalla autosymbolia ajonäkymän oikeasta yläkulmasta.

Liikennepalkissa näytetään kaikki reitilläsi tapahtuvat tärkeät liikennehäiriöt. Hohtavat pisteet näyttävät, missä häiriöt sijaitsevat reitillä.

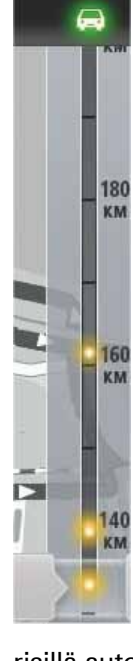

Liikennepalkin yläreunassa oleva auto näyttää reitin häiriöiden aiheuttaman kokonaisviiveen.

Liikennepalkin keskiosa näyttää yksittäiset liikenneongelmat siinä järjestyksessä kuin ne ovat reitilläsi.

Liikennepalkin alalaita esittää nykyistä sijaintiasi.

Voit katsoa kaikki reitin häiriöt vierittämällä liikennepalkkia ylös ja alas sormellasi.

Kun liikennepalkkia vieritetään, se pysähtyy seuraavaan häiriöön.

Selkeyden vuoksi kaikkia pieniä häiriötä ei ehkä näytetä.

Liikennehäiriöiden aiheuttama kokonaisviivästys reitin varrella näytetään erivärisillä autoilla liikennepalkin yläreunassa.

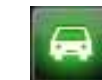

Reitillä ei ole viivästyksiä.

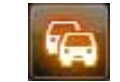

Alle 15 minuutin viivästys reitilläsi.

| -           | Yli 15 minuutin viivästys reitilläsi.          |
|-------------|------------------------------------------------|
|             | Liikenne-palvelua päivitetään.                 |
|             | Reittiä ei suunniteltu, liikenne ajan tasalla. |
|             | Ei TomTom Liikenne-tilausta.                   |
| <b>F</b> /4 | Liikenne-palvelu ei ole käytettävissä.         |
|             |                                                |

#### Haetaan lisätietoja häiriöstä

Kun liikennehäiriö näytetään kartalla, häiriön alkupisteen merkkinä on liikennesymboli.

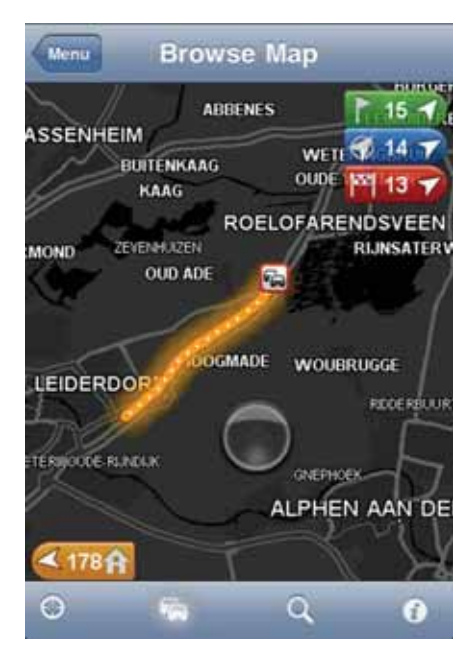

Kun vierität liikennepalkkia ylös ja alas, tilapalkin yläpuolella oleva paneeli näyttää lisätietoja jokaisesta häiriöstä. Tämä sisältää häiriön tyypin, esimerkiksi tietyön, sekä tämän häiriön aiheuttaman viivästyksen.

Napauta paneelia, jos haluat katsoa lisätietoja häiriöstä.

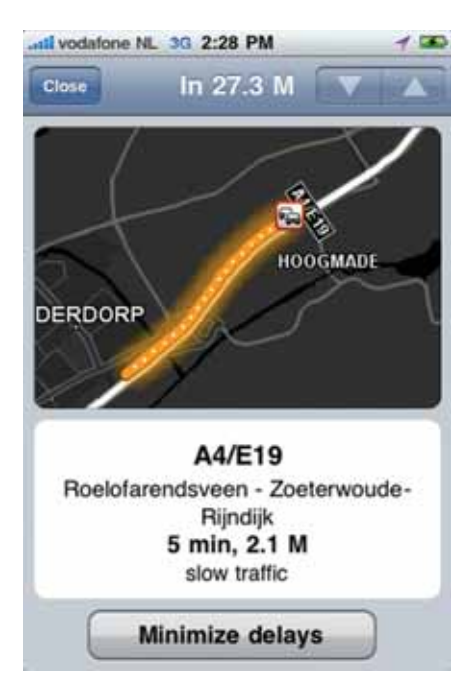

Napauta ylä- tai alanuolta, jos haluat katsoa erillisiä häiriöitä siinä järjestyksessä, jossa ne ilmenevät reitillä.

Valitse **Minimoi viiveet** tarkistaaksesi, voitko säästää aikaa käyttämällä vaihtoehtoista reittiä.

#### Nopeimman reitin käyttäminen

TomTom app tarkkailee koko ajan muutoksia reittisi liikenteessä ja tarkistaa, onko määränpäähän nopeinta reittiä. Jos nopeampi reitti löytyy, sinulta kysytään, haluatko käyttää nopeampaa reittiä.

Voit tarkistaa, että käytössäsi on nopein reitti, seuraavasti:

- 1. Avaa päävalikko koskettamalla näyttöä.
- 2. Valitse Reittiasetukset.
- 3. Valitse Minimoi viivytykset.

Jos nopeampi reitti löytyy, sinulta kysytään, haluatko käyttää uutta reittiä.

Alueen liikennehäiriöiden tarkistaminen

Jos haluat näyttää yleisnäkymän alueesi liikennehäiriöistä ja katsoa tietoja, toimi seuraavasti:

1. Valitse päävalikosta Selaa karttaa.

Kartta näytetään.

- 2. Napauta tilapalkin liikennepainiketta, jos haluat näyttää liikennehäiriöt kartalla.
- Jos kartta ei näytä sijaintiasi, keskitä kartta nykyiseen sijaintiin napauttamalla tätä painiketta.

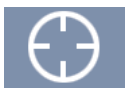

Kartta näyttää alueesi liikennehäiriöt.

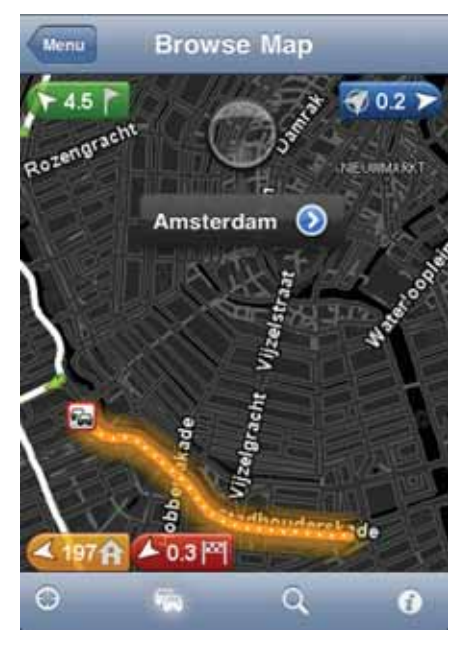

4. Napauta liikennehäiriötä, jos haluat katsoa sen tietoja.

Häiriönäkymä avautuu ja näyttää lisätietoja häiriöstä.

#### Liikennehäiriöt

Liikennehäiriöt ja -varoitukset näytetään kartalla, ajonäkymässä ja Liikenne-palkissa.

Häiriö- ja varoitussymboleita on kahdenlaisia:

- Punaisena neliönä näkyvät symbolit ovat liikennehäiriöitä. TomTom app voi suunnitella reitin uudelleen häiriöiden välttämiseksi.
- Punaisena kolmiona näkyvät symbolit ovat säähän liittyviä. TomTom app ei kykene suunnittelemaan reittiä uudelleen näiden varoitusten välttämiseksi.

#### Liikennehäiriösymbolit:

| <b></b>     | Onnettomuus                      |
|-------------|----------------------------------|
| <b>x</b>    | Tietöitä                         |
| <b>II</b> * | Yksi tai useampi kaista suljettu |
| <b>•</b>    | Tie suljettu                     |
|             | Liikennehäiriö                   |
| A           | Liikenneruuhka                   |

| Säähän liittyvät symbolit: |         |  |
|----------------------------|---------|--|
|                            | Sumua   |  |
|                            | Sadetta |  |
| <b>E</b>                   | Tuulta  |  |
|                            | Jäätä   |  |
| **                         | Lunta   |  |

### 13. TomTomin paikallinen Google-haku

Voi käyttää paikallista hakua myymälöiden ja yritysten etsimiseen ja reitin suunnitteluun vastaavaan osoitteeseen.

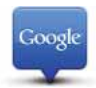

*Huom.*: Paikallinen haku edellyttää WiFi-verkkoa tai langatonta datayhteyttä (GPRS, EDGE, UMTS tai CDMA). Matkapuhelinoperaattorisi saattaa veloittaa langattoman datayhteyden käytöstä. Paikallisen haun käyttö ulkomailla matkustettaessa voi tulla kalliimmaksi kuin kotimaassa käytettynä.

Paikallishaun käyttäminen

Jos haluat käyttää paikallista hakua reitin suunnittelemiseen, toimi seuraavasti:

Tässä esimerkissä etsitään nykyisen sijainnin lähellä oleva ravintola.

- 1. Tuo päävalikko esiin napauttamalla näyttöä ja valitse sitten Navigoi kohteeseen.
- 2. Valitse Paikallinen haku.
- 3. Valitse Hae läheltä.
- 4. Kirjoita "ravintola" ja valitse Valmis.

Haun mukaiset sijainnit näytetään luettelossa.

5. Valitse jokin luettelon sijainneista.

Sijainti, Google-arvio ja puhelinnumero näkyvät tulevat näkyviin kartalle.

Saat lisätietoja tästä sijainnista napauttamalla osoitealuetta.

6. Voit suunnitella reitin sijaintiin napauttamalla Valitse.

TomTom app suunnittelee reitin sijaintiin.

Voit myös soittaa ravintolaan napauttamalla puhelinnumeroa.

Vihje: Kun valitset puhelinnumeron soittaaksesi puhelun, TomTom app sulkeutuu laitteilla, jotka eivät tue moniajoa.

# 14. 'Lisää TomTomiin'

Tietoja Lisää TomTomiin -painikkeesta

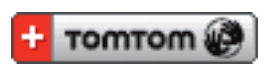

Lisää TomTomiin -painike näytetään muun muassa kauppojen, elokuvateattereiden ja matkailunähtävyyksien verkkosivustoilla.

Kun näet sivustolla **Lisää TomTomiin** -painikkeen, voit näyttää sijainnin TomTom app - sovelluksessa napsauttamalla painiketta.

Jos esimerkiksi suosikkiravintolallasi on **Lisää TomTomiin** -painike sivustollaan, voit näyttää ravintolan sijainnin kartalla napsauttamalla painiketta.

Lisää TomTomiin -painikkeen käyttäminen

1. Siirry iPhonella web-sivustolle, jolla on Lisää TomTomiin -painike.

#### 2. Napsauta Lisää TomTomiin -painiketta.

TomTom app käynnistyy.

Se, mitä seuraavaksi tapahtuu, riippuu siitä, mitä **Lisää TomTomiin** -painike on suunniteltu tekemään.

- 3. Valitse jokin seuraavista toiminnoista.
  - Näytä sijainti kartalla.
  - Laske reitti nykyisestä sijainnistasi.
  - Lisää sijainti suosikkeihin tai kiinnostaviin paikkoihin.

TomTom app suorittaa valitun toiminnon.

### 15. Liite

Tärkeitä turvallisuushuomautuksia ja -varoituksia

#### Global Positioning System -paikannusjärjestelmä

Global Positioning System (GPS) on satelliittipohjainen järjestelmä, joka tarjoaa sijainti- ja aikatietoja ympäri maapallon. GPS-järjestelmää käyttää ja hallitsee ainoastaan Yhdysvaltojen hallitus, joka on vastuussa sen saatavuudesta ja tarkkuudesta. Mahdolliset muutokset GPS-signaalin saatavuudessa ja tarkkuudessa tai ympäristön olosuhteissa voivat vaikuttaa TomTom-ohjelmiston toimintaan. TomTom ei ole missään vastuussa GPS-järjestelmän saatavuudesta ja tarkkuudesta.

#### Käytä huolella

Vaikka käytät TomTom-ohjelmistoa ja -laitteita navigointiin, sinun on silti ajettava huolellisesti ja tarkkaavaisena.

#### Lentokoneet ja sairaalat

Antennilaitteiden käyttö on kielletty useimmissa lentokoneissa, monissa sairaaloissa ja monissa muissa paikoissa. TomTom-ohjelmistoa ja -laitteita ei saa käyttää näissä ympäristöissä.

#### ERITYINEN HUOMAUTUS KALIFORNIASSA JA MINNESOTASSA AJAMI-SESTA

Kalifornian ajoneuvolain (California Vehicle Code) osan 26708 (a) (1) mukaisesti kukaan ei saa ajaa mitään moottoriajoneuvoa, jonka tuuli-, sivu- tai takalasissa on asetettuna, näytettynä, kiinnitettynä tai levitettynä esine tai materiaalia. Kaliforniassa ajavien ei tulisi käyttää imukuppikiinnitystä tuuli-, sivu- tai takalasissa.

Huomautus: tämä Kalifornian ajoneuvolain osa pätee keneen tahansa Kaliforniassa ajavaan, ei pelkästään Kalifornian asukkaisiin.

Minnesotan lain (Minnesota State Legislature Statutes) osan 169.71, alaosan 1, kohdan 2 mukaisesti kukaan ei saa ajaa tai käyttää mitään muita kuljettajan ja tuulilasin välissä riippuvia esineitä kuin häikäisysuojia, takapeilejä ja sähköisiä tullinkeräyslaitteita.

Huomautus: tämä Minnesotan laki pätee keneen tahansa Minnesotassa ajavaan, ei pelkästään Minnesotan asukkaisiin.

TomTom Inc. ei ole vastuussa mistään sakoista, rangaistuksista tai vahingoista, joita tämän huomautuksen noudattamatta jättämisestä voi seurata.

#### Tämä asiakirja

Tämä asiakirja on valmisteltu huolellisesti. Jatkuva tuotekehitys voi tarkoittaa, että osa tiedoista ei ole täysin ajan tasalla. Tämän asiakirjan tietoihin voidaan tehdä muuoksia siitä erikseen ilmoittamatta.

TomTom ei ole vastuussa asiakirjan mahdollisista teknisistä tai toimituksellisista virheistä tai puutteista eikä satunnaisista tai seurauksellisista vahingoista, jotka johtuvat tämän

aineiston laadusta tai käytöstä. Asiakirja sisältää tekijänoikeuslakien suojaamia tietoja. Mitään tämän asiakirjan osaa ei saa valokopioida tai kopioida missään muodossa, ellei TomTom N.V. ole antanut edeltävää kirjallista suostumusta.

### 16. Copyright notices

© 2010 TomTom N.V., The Netherlands. TomTom®, and the "two hands" logo, among others, are Trademarks owned by TomTom N.V. or one of its subsidiaries. Please see **www.tomtom.com/legal** for warranties and end user licence agreements applying to this product.

© 2010 TomTom N.V., Niederlande. TomTom®, das 'Zwei Hände'-Logo usw. sind registrierte Marken von TomTom N.V. oder eines zugehörigen Tochterunternehmens. Die für dieses Produkt geltenden Garantien und Endnutzerlizenzvereinbarungen finden Sie unter www.tomtom.com/legal.

© 2010 TomTom N.V., Pays-Bas. TomTom® et le logo composé de « deux mains », entre autres, font partie des marques commerciales appartenant à TomTom N.V. ou l'une de ses filiales. L'utilisation de ce produit est régie par notre garantie limitée et le contrat de licence utilisateur final, que vous pouvez consulter à l'adresse suivante : **www.tomtom.com/legal** 

© 2010 TomTom N.V., Nederland. TomTom® en het logo met twee handen zijn onder andere handelsmerken die eigendom zijn van TomTom N.V. of een van haar dochterondernemingen. Ga naar **www.tomtom.com/legal** voor garanties en licentieovereenkomsten voor eindgebruikers die van toepassing zijn op dit product.

© 2010 TomTom N.V., The Netherlands TomTom® e il logo delle "due mani", fra gli altri, sono marchi registrati di proprietà di TomTom N.V. o di una delle sue filiali. Consultare **www.tomtom.com/legal** per le garanzie e i contratti di licenza per l'utente finale applicabili a questo prodotto.

© 2010 TomTom NV, Países Bajos. TomTom<sup>™</sup> y el logotipo "dos manos" son marcas comerciales, aplicaciones o marcas registradas de TomTom NV. Nuestra garantía limitada y nuestro acuerdo de licencia de usuario final para el software integrado son de aplicación para este producto; puede consultar ambos en **www.tomtom.com/legal**.

© 2010 TomTom N.V., Països Baixos. TomTom®, i el logotip amb les "dues mans", entre altres, formen part de les marques comercials de TomTom N.V. o d'una de les seves filials. Visiteu **www.tomtom.com/legal** per a obtenir informació sobre les garanties i els acords de llicència d'usuari final d'aquest producte.

© 2010 TomTom N.V., Holanda. TomTom® e o logótipo das "duas mãos", entre outras, são marcas comerciais detidas pela TomTom N.V. ou por uma das suas subsidiárias. Vá a **www.tomtom.com/legal** para consultar as garantias e o contratos de licença do utilizador final aplicáveis a este produto.

© 2010 TomTom NV, Holland. TomTom<sup>™</sup> og logoet med "de to hænder" er blandt de varemærker, produkter og registrerede varemærker, der tilhører TomTom International B.V. Vores begrænsede garanti og slutbrugerlicensaftale for indlejret software gælder for dette produkt; begge dokumenter findes på **www.tomtom.com/legal**.

© 2010 TomTom N.V., Alankomaat. Muun muassa TomTom® ja kaksi kättä -logo ovat TomTom N.V:n tai sen tytäryhtiöiden omistamia tavaramerkkejä. Katso osoitteesta **www.tomtom.com/legal** tätä tuotetta koskevat takuut ja käyttöehtosopimukset. © 2010 TomTom N.V., Nederland. TomTom®, og de "to hender"-logoen, blant andre, er varemerker eid av TomTom N.V. eller en av deres underleverandører. Vennligst se **www.tomtom.com/legal** for gjeldende garantier og lisensavtaler for sluttbrukere for dette produktet.

© 2010 TomTom NV, Nederländerna. TomTom<sup>™</sup> och logotypen "två händer" tillhör de varumärken, programvaror eller registrerade varumärken som ägs av TomTom International B.V. Vår begränsade garanti och vårt slutanvändarlicensavtal för inbyggd programvara kan gälla för denna produkt. Du kan läsa dem båda på **www.tomtom.com/legal**.

© 2010 TomTom N.V., Nizozemsko. TomTom® a logo "dvou rukou" jsou, mimo jiné, ochranné známky společnosti TomTom N.V. nebo jejích poboček. Navštivte prosím adresu **www.tomtom.com/legal**, kde naleznete informace o zárukách a licenčních smlouvách s koncovým uživatelem vztahujících se k tomuto výrobku.

© 2010 TomTom N.V., Hollandia. A TomTom®, és a "két kéz" embléma, többek között, a TomTom N.V. vagy leányvállalatai védjegye. A termékre vonatkozó garanciáról és a végfelhasználói licencszerződésekről részleteket a **www.tomtom.com/legal** oldalon olvashat.

© 2010 TomTom N.V., Holandia. TomTom<sup>™</sup> i logo z dwiema dłońmi, oraz inne, są zarejestrowanymi znakami towarowymi firmy TomTom N.V. lub jednej z jej spółek zależnych. Informacje o gwarancjach i umowach licencyjnych dla końcowego użytkownika tego produktu znajdują się na stronie **www.tomtom.com/legal**.

© 2010 TomTom N.V., Holandsko. TomTom® a logo "dve ruky" sú okrem ďalších ochranné známky, ktoré vlastní spoločnosť TomTom N.V. alebo jedna z jej dcérskych spoločností. Pozrite si stránku **www.tomtom.com/legal**, ak chcete informácie o zárukách a dohody o licencii pre koncového používateľa týkajúce sa tohto produktu.

© 2010 TomTom N.V., Madalmaad. TomTom® ja "kahe käe" logo kuuluvad nende kaubamärkide hulka, mille omanikuks on TomTom N.V. või mõni selle filiaal. Tootele kehtivad garantiid ja lõppkasutaja litsentsilepingud leiad aadressilt **www.tomtom.com/legal**.

© 2010 TomTom N.V., Nyderlandai. TomTom® ir "dviejų plaštakų" formos logotipas, kaip ir daugelis kitų, priklauso TomTom N.V. arba kuriai nors dukterinei įmonei. Apie šiam produktui taikomas garantijas ir licencijavimo galutiniam vartotojui sutartis skaitykite internete adresu **www.tomtom.com/legal**.

© 2010 TomTom N.V., Nyderlandai. TomTom® ir "dviejų plaštakų" formos logotipas, kaip ir daugelis kitų, priklauso TomTom N.V. arba kuriai nors dukterinei įmonei. Apie šiam produktui taikomas garantijas ir licencijavimo galutiniam vartotojui sutartis skaitykite internete adresu **www.tomtom.com/legal**.

© 2010 TomTom N.V., Hollanda. TomTom® ve diğer logolar ile birlikte "iki el" logosunun mülkiyeti, TomTom N.V. veya bağlı şirketlerine aittir. Bu ürün için geçerli garanti ve son kullanıcı lisans sözleşmeleri için **www.tomtom.com/legal** sayfasına bakın.

© 2010 TomTom N.V., Holanda. TomTom® e o logotipo "duas mãos" entre outros, são marcas comerciais de propriedade da TomTom N.V. ou de uma de suas subsidiárias. Consulte **www.tomtom.com/legal** para obter garantias e contratos de licença de usuário final que se aplicam a este produto.

© 2010 TomTom N.V., Ολλανδία. Το όνομα TomTom® και το λογότυπο "δύο χέρια", μεταξύ άλλων, είναι εμπορικά σήματα ιδιοκτησίας της TomTom N.V. ή κάποιας από τις θυγατρικές της. Για πληροφορίες σχετικά με τις εγγυήσεις και τις άδειες χρήσης τελικού χρήστη που ισχύουν γι' αυτό το προϊόν, ανατρέξτε στη διεύθυνση **www.tomtom.com/legal**.

© 2010 TomTom N.V., Нидерланды. TomTom® и логотип "с двумя руками", наряду с другими, являются товарными знаками компании TomTom N.V. или одной из ее дочерних компаний. Гарантии и лицензионные соглашения для конечного пользователя, применяемые к данному продукту, см. на странице www.tomtom.com/legal. © 2010 TomTom International BV, Nederland. TomTom<sup>™</sup> en die "twee hande"-logo is onder die handelsmerke, toepassings of geregistreerde handelsmerke wat deur TomTom International B.V. besit word. Ons beperkte waarborg en eindgebruikerlisensieooreenkoms vir ingebedde sagteware geld vir hierdie produk, hoewel die beperkte waarborg in sommige markte deur ons plaaslike verspreider hanteer word. Kry gerus meer inligting by **www.tomtom.com/legal**.

Data Source

© 2010 Tele Atlas N.V. Based upon:

*Topografische ondergrond Copyright* © *dienst voor het kadaster en de openbare registers, Apeldoorn 2006.* 

© Ordnance Survey of Northern Ireland.

© IGN France.

© Swisstopo.

© BEV, GZ 1368/2003.

© Geonext/DeAgostini.

© Norwegian Mapping Authority, Public Roads Administration / © Mapsolutions.

© DAV, violation of these copyrights shall cause legal proceedings.

This product includes mapping data licensed from Ordnance Survey with the permission of the Controller of Her Majesty's Stationery Office. © Crown copyright and/or database right 2010. All rights reserved. Licence number 100026920.

© Roskartographia

Data Source

© 2010 Tele Atlas North America. Inc. All rights reserved.

Compatible with all iPhone models

"Works with iPhone" means that an electronic accessory has been designed to connect specifically to iPhone and has been certified by the developer to meet Apple performance standards.

Apple is not responsible for the operation of this device or its compliance with safety and regulatory standards.

*iPhone is a registered trademark of Apple Inc.* 

Some images are taken from NASA's Earth Observatory.

The purpose of NASA's Earth Observatory is to provide a freely-accessible publication on the Internet where the public can obtain new satellite imagery and scientific information about our home planet.

The focus is on Earth's climate and environmental change: earthobservatory.nasa.gov/